Welcome All Applicants to the How to Apply segment. Kindly go through the details before filling up the application, this will help you to great extent to fillup the application in proper fashion

The current drives will be listed on the left hand panel of your screen (an example, the drive name & number will keep on changing from time to time based on inputs from Municipal Service Commission)

| Municipal Service Comm                                                                                                    | ssion                                                    |             |  |  |  |  |  |
|----------------------------------------------------------------------------------------------------|----------------------------------------------------------|-------------|--|--|--|--|--|
|                                                                                                    |                                                          | Home Log in |  |  |  |  |  |
| <ul> <li>On-Going Recruitment</li> <li>Advertisement No 10 of 2017 for the post of Sub-<br/>Overseer Gr. IV, under SWM-1 Dept. in KMC</li> <li>Advertisement No 11 of 2017 for the post of<br/>Deputy Manager under KMC</li> </ul>                                | Select any post from the left side of the menu to apply. |             |  |  |  |  |  |
| The website is compatible with Internet Explorer versions (9.0 and above),Mozilla Firefox , Google Chrome <u>Terms &amp; Conditions   Privacy Policy   Refund / Cancellation Policy   Products / Services   Contact Us</u> Facilitated by "Webel Technology Ltd." |                                                          |             |  |  |  |  |  |

For any problems related to filling up of the forms, please refer to the below contact details for clarification

|                  |                                                                                                    | Home |
|------------------|----------------------------------------------------------------------------------------------------|------|
|                  | Contact US                                                                                                |      |
| Address          | : Municipal Service Commission, 149 Acharya Jagadish Chandra Bose Road, Kolkata – 700 014                 |      |
| Contact No       | : +(91)-(33)-2461 7092 Monday to Friday from 10:30 A.M. to 05:30 P.M. Saturday from 10:30 A.M. to 2 P.M.  |      |
| Contact Email ID | : mscwbonline@gmail.com                                                                                   |      |
|                  | The website is compatible with Internet Explorer versions (9.0 and above),Mozilla Firefox , Google Chrome |      |
|                  | Terms & Conditions   Privacy Policy   Refund / Cancellation Policy   Products / Services   Contact Us     |      |
|                  | Facilitated by "Webel Technology Ltd."                                                                    |      |

The below screen shot describes a typical scenario. One should first read the "Information to Applicants" before filling up the application form, to understand the notification published by MSCWB with regards to the particular drive in progress.

|                                                                                               |                             |                                                                                                    |                                                                                        | Home                                                                                                    |
|-----------------------------------------------------------------------------------------------|-----------------------------|----------------------------------------------------------------------------------------------------|----------------------------------------------------------------------------------------|----------------------------------------------------------------------------------------------------|
| -Going Recruitment                                                                            | Advertisement               | No 10 of 2017 for the post of Sub-Overseer Gr. IV, under SV                                                                                                    | WM-1 Dept. in                                                                          |                                                                                                    |
| Advertisement No 10 of 2017 for the post of Sub-<br>Overseer Gr. IV, under SWM-1 Dept. in KMC | Information to Applicants : |                                                                                                    | inder Swift I Dept.                                                                    |                                                                                                    |
| Advertisement No 11 of 2017 for the post of<br>Deputy Manager under KMC                       | How to Apply :              |                                                                                                    |                                                                                        |                                                                                                    |
|                                                                                               | FAQ :                       |                                                                                                    |                                                                                        |                                                                                                    |
|                                                                                               |                             | Action                                                                                                    | Start Date                                                                             | End Date                                                                                                   |
|                                                                                               |                             | Apply Online                                                                                                    | 07 Apr 2017<br>00:00:01                                                                | 31 Aug 2017<br>17:00:00                                                                                    |
|                                                                                               | Dates                       | Modification of Saved Online Application                                                                                                    | 07 Apr 2017<br>00:00:01                                                                | 31 Aug 2017<br>17:00:00                                                                                    |
|                                                                                               |                             | Modification of Saved Online Application (Offline Challan Payment<br>Through UBI)                                                                                                    | 07 Apr 2017<br>00:00:01                                                                | 31 Aug 2017<br>17:00:00                                                                                    |
|                                                                                               |                             | Reprint of Submission Receipt                                                                                                    | 07 Apr 2017<br>00:00:01                                                                | 31 Aug 2017<br>17:00:00                                                                                    |
|                                                                                               | Disclaimer :                | On-Line Application validation rules are designed based on the Ar<br>advised to read the advertisement carefully and refer "How to A<br>Application submitted through On-Line form does not imply that ca<br>the advertisement and Application is subject to subsequent scrut<br>found to be ineligible at any point of time. | dvertisement requi<br>opply" & "FAQ" pa<br>ndidate has fulfiller<br>iny and the applic | rement. Candidates are<br>ges on the main page.<br>d all the criteria given in<br>ation can be rejected if |
|                                                                                               | Submit Online Application : | Apply Online                                                                                                    |                                                                                        |                                                                                                    |
|                                                                                               | Browser Compatibility :     | The website is compatible with Internet Explorer version                                                                                                    | ns (9.0 and abo                                                                        | ve),Mozilla Firefox ,                                                                                      |

The "Dates" segment is just a depiction. It will keep on changing depending on current drives in progress. Click on the "Apply Online" button to proceed to actual procedure of applying.

|                                 |   |                     | Hor |
|---------------------------------|---|---------------------|-----|
| Already have an account. Log-In |   | Are you a new user? |     |
| Username : Password :           |   | Sign up now         |     |
| Forgot your Password?           |   |                     |     |
|                                 | · |                     |     |

The first interface that you will interact with will be the above screen. If you happen to be existing user you can input your username & password to proceed. In the event you are a new user please click on the right hand panel button showing "Sign up now"

|                                                                                                    | н                                                                                                    |
|----------------------------------------------------------------------------------------------------|----------------------------------------------------------------------------------------------------|
| New Applicant Sign Up         Communication Mode       : <ul> <li>Mabile</li> <li>Email</li> </ul> Name       : <ul> <li>ARITRA BHASIN GUIN</li> <li>Email ID</li> <li>943246</li> <li>Mobile</li> <li>*              <ul> <li>Etate your 10 digit mobile no. Please do not</li> </ul></li></ul> | Already Have an account. Log-In                                                                                                    |
| Password * :<br>Confirm Password * :                                                                                                    |                                                                                                    |
| The web                                                                                                    | ite is compatible with Internet Explorer versions (8.0 and above).Mozilla Firefox , Google Chrome onditions   Privacy Policy   Refund / Cancellation Policy   Products / Services   Contact Us |

After successful registration, you will be getting an e-mail in your registered mail address regarding your login credentials as well a SMS in your registered mobile number. Please maintain the same e-mail address and mobile number till the end of the drive for receiving drive related alerts from time to time (though delivery of the same is not guaranteed due to many factors beyond the control of MSCWB). A sample mail communication is given below.

| Acco | ount Details of Online Application Registering with Municipal Service Commission                                                                                   | Inbox x                  |             | ē | 2 |
|------|----------------------------------------------------------------------------------------------------|--------------------------|-------------|---|---|
| -    | Municipal Service Commission <mscwb@applythrunet.co.in><br/>to me      ᠊</mscwb@applythrunet.co.in>                                                                | 8:10 PM (41 minutes ago) | Å. <b>+</b> |   | * |
|      | This is an autogenerated email. Do not reply to this email.                                                                                                    |                          |             |   |   |
|      | Your Account with Online Municipal Service Commission has been successfully created.<br>Your Account Details is as follows.<br>Login Name : 943<br>Password : 943; |                          |             |   |   |
|      | Use this login details for further communication with Municipal Service Commission.                                                                                |                          |             |   |   |
|      | Regards                                                                                                    |                          |             |   |   |

## DISCLAIMER : NAME , FNAME , MNAME, ADDRESS , QUALIFICATION , PHOTO & SIGNATURE AND ALL OTHER RELATED INFORMATIONS DEPICTED IN THIS DOCUMENT ARE ABSOLUTLEY FICTITUOUS AND SOLELY USED FOR BETTER UNDERSTANDING OF THE APPLICANT.ANY RESEMBLENCE WITH ANY PERSON DEAD OR ALIVE IS PURELY COINCIDENTAL.

After this step we actually land up in the actual process of filling up the application form. There are five steps which come serially one after the other. You cannot jump any step. All \* marked fields are mandatory in nature.

## The first page is related to inputs regarding Personal Details & Qualification.

Municipal Service Commission

|                                                                                  |                                                                                                    |             | inidii         |                 |           |                 |      |                 |
|----------------------------------------------------------------------------------|----------------------------------------------------------------------------------------------------|-------------|----------------|-----------------|-----------|-----------------|------|-----------------|
|                                                                                  | Advertisement No 10 of 2017 for the post of Sub-Overseer Gr. IV, under SWM-1 Dept. in Applicant Name : ARITRA BHASIN GUIN |             |                |                 |           |                 |      |                 |
|                                                                                  |                                                                                                    | Çanmunicati | an and Other   |                 | to and    | Crowing Applies | tion | <b>₹</b>        |
|                                                                                  | Quaification                                                                                                    | Det         | tails          | Signatu         | re        | Fleview Applica |      | rayment Details |
|                                                                                  |                                                                                                    |             | Pers           | onal Deta       | ils and ( | Quaification    |      |                 |
|                                                                                  |                                                                                                    | _           |                |                 |           |                 |      |                 |
| 1. Post(s) applied for *<br>(যে পদের জন্য দরখাস্ত করছেন)                         |                                                                                                    | : :         | Sub-Overseer ( | Gr. IV, under S | SWM-1 Dep | pt. in KMC      |      | Y               |
| 2. Advertisement No *                                                            |                                                                                                    | : 1         | 10 OF 2017     |                 |           |                 |      |                 |
| 3. Select State of Permanent Residence *<br>(স্থায়ী ঠিকানার রাজ্য)              |                                                                                                    | : '         | WEST BENGAL    |                 |           | ▼ WEST BENG     | AL   |                 |
| 4. Gender (Choose Male/Female) *<br>(লিচ্হ)                                      |                                                                                                    | :           | Male           | T               |           |                 |      |                 |
| 5. Marital Status<br>( বৈবাহিক অবস্থান )                                         |                                                                                                    | :           | Married        | T               |           |                 |      |                 |
|                                                                                  |                                                                                                    |             | First N        | ame             | М         | iddle Name      |      | Last Name       |
| 6. Name in full *<br>(As per Matriculation Certificate)<br>(আপনার সম্পর্ণ নায় ) |                                                                                                    | :           | ARITRA         |                 | BHASIN    | Full Name       | GUIN |                 |
| (মাধ্যমিকের সংশাপত্র অনুযায়ী)                                                   |                                                                                                    | [           | ARITRA BHA     | SIN GUIN        |           |                 |      |                 |
| 7. Mother's Name in Full *                                                       |                                                                                                    | : 5         | SUDIPA GUIN    |                 |           |                 |      |                 |
| ( 레나워워 가드겠다 에서 )<br>8. Father's Name in Full *                                   |                                                                                                    | . 1         | MAQBUL GUIN    | 1               |           |                 |      |                 |
| (পিতা র সম্পূর্ণ নাম )                                                           |                                                                                                    | •           |                | 1               |           |                 |      |                 |

Your input starts sl.no.3.As it is open to Indian nationals only, hence all the states of India are available in the list. One should be extremely careful in choosing this entry. The social category selection dropbox will be populated accordingly. All outside state applicants are treated under "Unreserved Category" only.

|                            | _    | 11. Select Category (UR/OBCA/OBCB/SC/ST) [Certificate issued by Govt. of West                     |                                           |
|----------------------------|------|---------------------------------------------------------------------------------------------------|-------------------------------------------|
| elect                      |      | Bengal only; Choose UR if otherwise] *                                                            | Please select                             |
| NDAMAN AND NICOBAR ISLANDS |      | ( জাতি, পশ্চিমবঙ্গ সরকারের প্রদেয় সংসাপত্র অনুযায়ী - অন্যথা 'ইউ আর' সিলেব্ট<br>করুন )           | Please select                             |
| NDHRA PRADESH              |      | 12. Persons with Disability (PWD) *<br>(প্রতিবস্কী)                                               | OBC-A                                     |
| RUNACHAL PRADESH           |      | 13. Ex-Serviceman<br>( এক্স - সার্ভিস মেন )                                                       | OBC-B                                     |
| SSAM                       |      |                                                                                                   | SCHEDULED CASTE                           |
| IHAR                       |      | 13a. If 13 is Ex-Serviceman give length of service as on 01.01.2017                               | UNRESERVED CATEGORY                       |
| HANDIGARH                  |      | ( এক্স - গাভেগ মেন ।বগও ১.১.২০১৭ অবাব আপনার চাকুরের সময়কাগ ।গর্যুন )                             | SCHEDULED TRIBE                           |
| HHATTISGARH                | mr   |                                                                                                   |                                           |
| ADRA AND NAGAR HAVELI      | see  | 14. Date Of Birth *<br>(জন্ম তারিখ)                                                               | (DD/MM/YY                                 |
| AMAN AND DIU               |      | Age as on 01.01.2017<br>( ০১.০১.২০১৭ তারিখে বয়স )                                                | YY MM                                     |
| ELHI                       | Pre  |                                                                                                   |                                           |
| DA                         |      | 15. Applicant's Mobile No (For SMS Alert) *<br>( প্রার্ঘীর মোবাইল নম্বর - এস এম এস এলাট এর জন্য ) | 9432466373                                |
| UJARAT                     | aif  |                                                                                                   |                                           |
| ARYANA                     |      |                                                                                                   | Name of the Examination<br>(পরীক্ষার নাম) |
| IMACHAL PRADESH            | in K |                                                                                                   |                                           |
| AMMU AND KASHMIR           |      | 16. Education Qualification *<br>(শিক্ষাগত যোগ্যতা)                                               | Select                                    |

In sl.no. 6 where you are required to input your name, if you happen to have no middle name, kindly leave the middle box blank, the application tool will do the needful.

In sl.no., one has to input "Husband's name" but it is for Female applicants only. The below screen shot depicts the error message, if the field is filled up by male applicants.

| 9. Husband's Name in Full<br>(জামীর স≖পূৰ্ণনাম)                                                                                                    | ; | SABU GUIN<br>Husband Name is Valid only for Married Female Applicants. |                              |                          |                                                                                           |  |  |  |
|----------------------------------------------------------------------------------------------------|---|------------------------------------------------------------------------|------------------------------|--------------------------|-------------------------------------------------------------------------------------------|--|--|--|
| 10. Nationality (Un-Check The Box if Not an Indian) *<br>(ভারতের ন্যারিক হলে টিক করুন্য)                                                                                                    | ; | ✓Indian                                                                |                              |                          |                                                                                           |  |  |  |
| 11. Select Category (UR/OBCA/OBCB/SC/ST) [Certificate issued by Govt. of West<br>Bengal only: Choose UR if otherwise] *<br>( জাতি, পশ্চিমবঙ্গ সরকারের প্রদেয় সংসাপত্র অনুযায়ী - অন্যযা 'ইউ আর' সিলেব্ট<br>বরন ) | : | OBC-B                                                                  |                              |                          |                                                                                           |  |  |  |
| 12. Persons with Disability (PWD) *<br>(প্রতিবন্ধী)                                                                                                    | : | Not Applicable                                                         |                              |                          |                                                                                           |  |  |  |
| 13. Ex-Serviceman<br>(এক্স - সার্ত্তিস মেন )                                                                                                    | ; | YES                                                                    |                              |                          |                                                                                           |  |  |  |
|                                                                                                    |   | If 13 is Ex-Serviceman give length of service as on (                  | 01.01.2                      | 2017                     |                                                                                           |  |  |  |
| 13a. lf 13 is Ex-Serviceman give length of service as on 01.01.2017<br>( এক্স - সার্ভিস মেন বিগত ১.১.২০১৭ অবধি আপনার চাকুরির সময়কাল লিখুন )                                                                      | ÷ | Year Month                                                             | Year Month Days              |                          |                                                                                           |  |  |  |
|                                                                                                    |   | 1 0 1 1                                                                |                              | 2                        | 2                                                                                         |  |  |  |
| 14. Date Of Birth *<br>(জম্ম তারিখ)                                                                                                    | : | 06/12/1990 (DD/MM/YYYY)                                                |                              |                          |                                                                                           |  |  |  |
| Age as on 01.01.2017<br>( ০১.০১.২০১৭ তারিখে বয়স )                                                                                                    | : | YY         MM         DD           26         0         26             |                              |                          |                                                                                           |  |  |  |
| 15. Applicant's Mobile No (For SMS Alert) *<br>( প্রাধীর মোবাইল নম্বর - এস এম এস এলাট এর জন্য )                                                                                                    | : | 94                                                                     |                              |                          |                                                                                           |  |  |  |
|                                                                                                    |   |                                                                        | 1                            | .                        |                                                                                           |  |  |  |
|                                                                                                    |   | Name of the Examination<br>(পরীফ্যার শাম)                              | Year<br>Pass<br>(YY)<br>(সাল | rot<br>sing<br>YY)<br>ল) | Name of the Board / Council / University<br>(বিদ্যালয়ের/পরিষদ/সংসদ/বিশ্ববিদ্যালয়ের নাম) |  |  |  |
| 16. Education Qualification *<br>(শিক্ষাগত যোগ্যতা)                                                                                                    | : | Select                                                                 |                              |                          |                                                                                           |  |  |  |

Sl.No. 11, will have only "Unreserved Category" option for applicants whose permanent residence is outside West Bengal.

Sl.No. 12 shows the options available for applicants related to PWD segment. The dropdown option will vary from drive to drive depending upon the recruiting authority's discretion. It is a just a understanding depiction. For those who are not PWD are advised to select "Not Applicable" option from the dropdown.

| 12. Persons with Disability (PWD) *<br>(শ্রতিবস্কী)                                                                                       | Select PWD 🔻                                                                          | _ |  |  |  |  |
|----------------------------------------------------------------------------------------------------|---------------------------------------------------------------------------------------|---|--|--|--|--|
| 13. Ex-Serviceman                                                                                                    | Select PWD                                                                            |   |  |  |  |  |
| ( dai - ภแดม (ทฯ )                                                                                                    | Blindness & Low Vision. 40% of Impairement and above as per Govt. rule                |   |  |  |  |  |
| 13a. If 13 is Ex-Serviceman give length of service as on 01.01.2017<br>(এক্স - সার্ভিস মেন বিগত ১.২০১৭ অবধি আপনার চাকুরির সময়কাল গিঘুন ) | Hearing Impairement 40% of Impairement and above as per Govt. rule                    |   |  |  |  |  |
|                                                                                                    | : Locomotor Disability or Cerebral Palsy 40% of Impairement and above as per Govt. ru |   |  |  |  |  |
|                                                                                                    | Not Applicable                                                                        | - |  |  |  |  |
| <b>.</b>                                                                                                    |                                                                                       |   |  |  |  |  |

Next Sl.no. 13 related ex-serviceman like comes to (not related to para-military forces BSF/CRPF/CISF/SSB/NVF/NCC). In case for your applied drive/post shows this option as an input enabled field and you happen to be an ex-serviceman (Army / Navy / Airforce), please select "Yes" and enter you service years under sl.no.13(a) option. Based on prevalent norms, relaxation will be given. Please select "No" if you are not an ex-serviceman.

Sl.no. 14 will pop-up a calendar control inform of you and just choose your data of birth form the same. The age as on 01.01.<drive year>(e.g. 01.01.2017) will be calculated by the system and shown. In the event you do not happen to fit into the desired age bracket (after considering your availed relaxations, if any).

| n                                                        | Ya<br>P<br>()<br>G        | 'ear of<br>'assing<br>YYYY)<br>সাল) | Name of the Board / Council / University<br>(বিদ্যালয়ের/পরিষদ/সংসদ/বিশ্ববিদ্যালয়ের নাম) |
|----------------------------------------------------------|---------------------------|-------------------------------------|-------------------------------------------------------------------------------------------|
| on Pass from the Board of Sec<br>IATION PASS FROM THE BO | Conday Edu  COARD OF SECO | 2010                                | WEST BENGAL BOARD OF SECONDARY EDUCATION                                                  |
| any)<br>:ation                                           | · · · ·                   |                                     |                                                                                           |
| ▼ Select G                                               | ames/Sports               | ¥                                   |                                                                                           |
|                                                          |                           |                                     |                                                                                           |
|                                                          |                           |                                     |                                                                                           |
|                                                          |                           |                                     |                                                                                           |

Please note that the mobile number field is non editable and it flows from your registration window. The Sl.no. 16 will first show the minimum essential qualification fixed for the drive you are applying , it could be Madhyamik (class X) or 10+2 or Graduation etc. The next rows are for entrering your higher qualification , if you desire so.

Sl.No. 17 is a non mandatory field. In whichever drive, vacancy will be there for MSPs, these options can be filled up. The dropdown list are shown below for your reference.

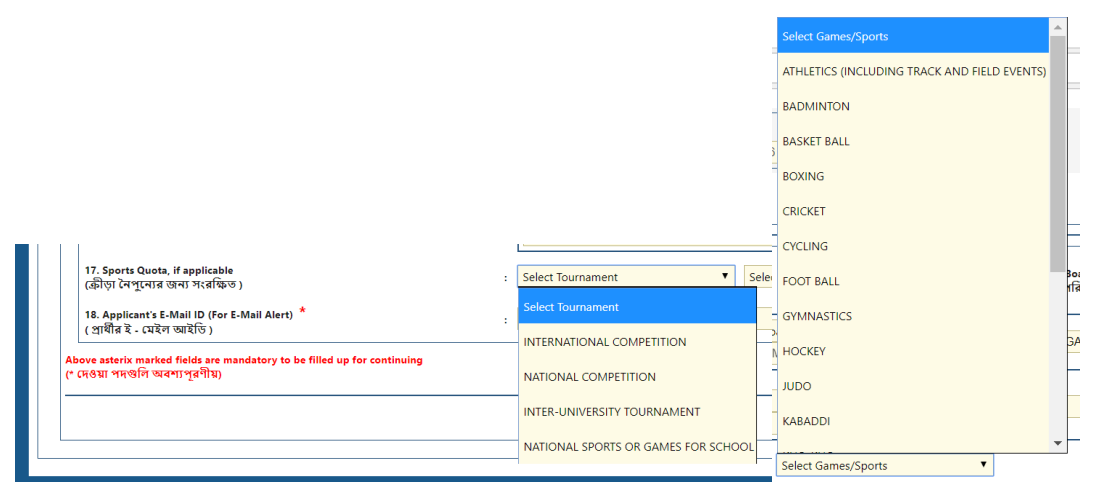

Once all the fields are filled up, please click on the "Next" button on extremely bottom right corner of the page. You will be presented with the following confirmation box. Please be very careful regarding this. If you do not agree with any of the entries, please select "No" and correct the same.

| Confirm?                                                                                            |    |
|----------------------------------------------------------------------------------------------------|----|
| A Please Confirm the following.                                                                     |    |
| Post Applied For : Sub-Overseer Gr. IV. under SWM-1 Dept. in KMC                                    |    |
| Permanent State : WEST BENGAL                                                                       |    |
| Gender : Maie<br>Marital Status : Married                                                           |    |
| Name : ARITRA BHASIN GUIN                                                                           | বি |
| Father's Name : MAQBUL GUIN<br>Husband's Name :                                                     |    |
| Mother's Name : SUDIPA GUIN                                                                         |    |
| Nationality Indian : Yes<br>Category : OBC-B                                                        |    |
| Persons with Disability : Not Applicable                                                            |    |
| ExServiceman : YES<br>Experience Year : 10-11-22                                                    |    |
| Date of Birth : 06/12/1990                                                                          |    |
| Nobile : 94<br>Name of the Examination : MADHYAMIK EXAMINATION PASS FROM THE BOARD OF               |    |
| SECONDAY EDUCATION, W.B. OR EQUIVALENT                                                              |    |
| Completion Year : 2010<br>Board / Council / University : WEST BENGAL BOARD OF SECONDARY EDUCATION   |    |
| Highest Qualification :                                                                             |    |
| Highest Qualification Year of Passing :<br>Highest Qualification Passing Board/Council/University : |    |
| Sports Quota - Participated in Tournament :                                                         |    |
| Email ID : sa                                                                                       |    |
|                                                                                                    |    |
| Your State of Permanent Residence cannot be changed after saved.                                    |    |
| Do you want to continue?                                                                            |    |
|                                                                                                    |    |
| Yes No                                                                                              |    |
|                                                                                                    |    |

The next segment is related to your "Communication and Other Details".Please note that the permanent address State flows from the first step and it cannot be modified. The districts within the State are available in the drop down list. Based on district selection the Police Station is available only for those whose permanent address state is West Bengal. Other State applicants are advised to write their corresponding Police Station in the adjacent text box beside the dropdown list box. The same applies for Post Office also. In case applicants from West Bengal also fails to find his/her PO from the drop down , please select the "Other" option and input your PO in the adjacent text box. The pincode will autometically come after slection of PO from the drop down. For those who are inputting their PO in the text box, pincode will have to be written in the box provided.

In the event of both Permanent Address & Mailing address happens to be the same , just click on the check box in between the the entry option of both permanent & mailing address. The permanent address will authomentically get copied to the mailing address segment as shown in the below screen shot.

|                                                               | Personal Details and Quaification                                  | Image: Signature         Image: Signature         Image: Signature         Image: Signature |  |
|---------------------------------------------------------------|--------------------------------------------------------------------|---------------------------------------------------------------------------------------------|--|
|                                                               |                                                                    | Communication and Other Details                                                             |  |
|                                                               | Address *<br>(ঠিকান্য)                                             | 234 A J C BOSE ROAD                                                                         |  |
|                                                               | State *<br>(রাড্যা)                                                | : WEST BENGAL                                                                               |  |
| 19. Complete Permanent Address *<br>সেম্পর্ণ স্বামী ঠিকান্য)  | District *<br>: (জেলা)                                             | : Kolkata V OR KOLKATA                                                                      |  |
|                                                               | Police Station *<br>(থানা)                                         | : Amherst Street   OR AMHERST STREET                                                        |  |
|                                                               | P.O. *<br>(পোস্ট অফিস)                                             | : AJC BOSE ROAD   700020 V OR AJC BOSE ROAD                                                 |  |
|                                                               | Pincode *<br>(পিন কোড)                                             | : 700020                                                                                    |  |
|                                                               | 🗹 Check if mailing address is san<br>(যোগাযোগের ঠিকানা একই হলে টিং | me as above.<br>उंक उड़म)                                                                   |  |
|                                                               | Address *<br>(ঠিকানা)                                              | 234 A J C BOSE ROAD                                                                         |  |
|                                                               | State *<br>(রাজ্য)                                                 | : WEST BENGAL V OR WEST BENGAL                                                              |  |
| 20. Complete Mailing Address *<br>সেম্পর্ণ (যোগাযোগের ঠিকানা) | District *<br>: (জিলা)                                             | : Kolkata V OR KOLKATA                                                                      |  |
| (ત-જૂર (ચાગા(ચારાલ (ૐલાવ))                                    | Police Station *<br>(থানা)                                         | CR Amherst Street     V OR AMHERST STREET                                                   |  |
|                                                               | P.O. *<br>(পোস্ট অফিস)                                             | AJC BOSE ROAD   700020     V     OR     AJC BOSE ROAD                                       |  |
|                                                               | Pincode *<br>(পিন কোড)                                             | : 700020                                                                                    |  |
| 21. Desired Qualification                                     | : Select                                                           | ▼ Select ▼                                                                                  |  |

In the event "Desired Qualificatio" input is enabled for the drive / post you are applying for , kindly select the same from the dropdown and then proceed. Desirable Qualification is non mandatory. Here in this page also after clicking on the bottom right "Next" button , you will be prompted with the below "confimation pop-up"

| :<br>Confirm?                                                                                                    |        |
|----------------------------------------------------------------------------------------------------|--------|
| <ul> <li>Please Confirm the following.<br/>Permanent Address : 234 A J C BOSE ROAD<br/>Permanent District : KOLKATA</li> <li>Permanent Police Station : AMHERST STREET</li> <li>Permanent Post Office : A.J.C BOSE ROAD</li> <li>Permanent Postal PinCode : 700020</li> <li>Mailing Address : 234 A J C BOSE ROAD</li> <li>Mailing State : WEST BENGAL</li> <li>Mailing District : KOLKATA</li> <li>Mailing Police Station : AMHERST STREET</li> <li>Mailing Post Office : A.J.C BOSE ROAD</li> <li>Mailing Post Office : A.J.C BOSE ROAD</li> <li>Mailing Post Office : A.J.C BOSE ROAD</li> <li>Mailing Post Office : 700020</li> <li>Do you want to continue?</li> </ul> |        |
|                                                                                                    | Yes No |

The last entry segment is the "Upload Photo and Signature". Please upload your own current photograph and full signature (in longhand) as per the size mentioned in the input segment.

|                                                                                                    | Advertisement No 10 of 2017 for the post of Sub-Overseer Gr. IV, under SWM-1 Dept. in KMC<br>Applicant Name : ARITRA BHASIN GUIN |
|----------------------------------------------------------------------------------------------------|----------------------------------------------------------------------------------------------------|
|                                                                                                    | Personal Details and Communication and Other Uploads Photo and Preview Application Payment Details Signature                     |
|                                                                                                    | Upload Photo and Signature                                                                                                    |
| 22. Upload Photo *<br>(আপনার ছবি আশলোড করন্দন)<br>Size between IKB and 30KB (Dimension 138px W X 177px H) (<br>3.5 cm Width X 4.5 cm Height)                                                                                                    | Choose File Photo_501590 jpg UPLOADPHOTC CROPPEDPHOT Upload ✓<br>Edit Image                                                      |
| 23. Upload Full Signature in longhand *<br>(আপলোক পূৰ্ণায় ব্যাহাৱৰে দ্বাৰী আপলোত কৰল)<br>Sine between SIG and 2008 (Dimension 350px W X 63px H) (9.2<br>cm Width X 1.7cm Height )                                                                                                    | Choose File Sign_500028 jpg UPLOADSIGNO CROPPEDSIGN Upload  Choose File Sign_500028 jpg Edit Image                               |
| 24. Place * :<br>(श्रान)<br>25. Declaration :                                                                                                    | KOLKATA                                                                                                    |
| (CHTRY)           [G] Isolemnly declare that           [a] Isolemnly adclare that           (a) All statments made in this application are true, complete and correct           (b) Original documents will be produced on demand           (c) Lagree to take the examination on the condition that the WBMSC may           (d) I have subformed my head of office. NOC will be produced in due course           Above astering market fields are mandatory to be filled up for continuing           (respin trengent wertsgefits) | cancel my candidature if at any time I am found ineligible for admission to the examination                                      |
|                                                                                                    | Next                                                                                                    |

After you choose your photograph and signature, you will autometically be re-directed to the cropping tool option, where you can do the necessary position so as to provide the correct view of your photograph & signature.

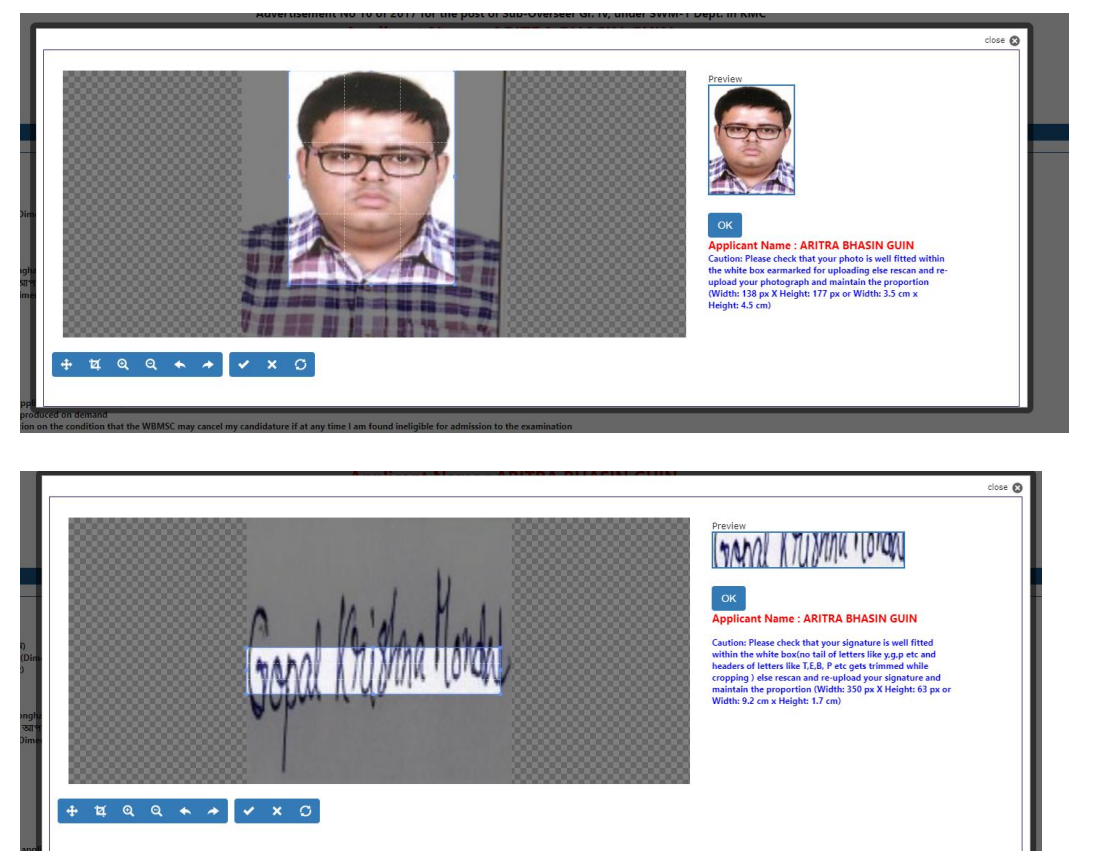

Please note that the signature depicted above is not the correct signature uploaded. It has to reduced to miniature form to suit the requirement.

The place entry signifies from where you are filling up the application. It has got no relation with your permanent or mailing address. It can be anywhere in the world.

| Size lettere 5 KB and<br>cm Width X 1.7cm He<br>24. Place *<br>(थुनि)<br>25. Declaration :<br>(CURH)<br>और 1 Johanni Acclare 1<br>01. O'figinal documer<br>(c) layre to take the<br>(d) Have submitted<br>(e) Have submitted<br>(e) Have submitted<br>(e) Have submitted<br>(c) Have submitted<br>(c) Have su | an active an inclusion service<br>2008 (Dimension 350px W X 63px H) (9.2<br>ght)<br>is this application are true, complete and c<br>swill be produced on demand<br>commination on the condition that the WBM<br>o other application for this examination and<br>head of office. NOC will be produced in du<br>ields are mandatory to be filled up for contin<br>or path (19) | : KOLKATA wrect C may cancel my candidature if at course. uing | Edi Image Confirm?  Please Confirm the following Pleare : KOLKATA Declaration: Accepted Do you want to continue?  Yes No                                                                                                    |            | Upland your shoto, signature and fill you<br>and accept the declaration and dick here<br>sumbt your upplication |
|----------------------------------------------------------------------------------------------------|----------------------------------------------------------------------------------------------------|----------------------------------------------------------------|----------------------------------------------------------------------------------------------------|------------|----------------------------------------------------------------------------------------------------|
|                                                                                                    |                                                                                                    | 1                                                              | The website is compatible with Internet Explorer versions (9.0 and above).Mozilla Firefox , Google Chrome<br>emis & Conditions   Privacy Policy   Refund / Cancellation Policy   Products / Services   Contact U<br>Facilitated by "Websi Technology Ltd." | l <u>s</u> |                                                                                                    |

Please do not forget to click on the "Declaration" check box before clicking on the "Next" button.

The two things to be uploaded by you in this application are your own current photograph & the other is your full signature. The scanned copy must be in .jpg format and within a specified size.

The pre-requisites for uploads are clarified in the ensuing paragraph

APPLICANTS ARE REQUIRED TO UPLOAD SOFT COPY OF THEIR RECENT PASSPORT SIZE PHOTOGRAPH AND FULL SIGNATURE IN JPG FORMAT COVERING THE ENTIRE SPACE PROVIDED FOR THE SAME. THE SIZE OF PHOTOGRAPH FILE AND SIGNATURE FILE MUST BE BETWEEN 10 KB - 50 KB AND 5 KB - 20 KB RESPECTIVELY. THE IMAGE DIMENSION FOR PHOTOGRAPH AND SIGNATURE SHOULD BE 138 PX W X 177 PX H (4.5 CM or 45 mm HEIGHT X 3.5 CM or 35 mm WIDTH) AND 350 PX W X 63 PX H (1.7 CM HEIGHT X 9.2 CM WIDTH) RESPECTIVELY. PHOTOGRAPH MUST BE ON CONTRAST BACKGROUND (PREFERABLY WHITE) WITH 75-80% OF THE PHOTO OCCUPYING THE

## APPLICANT'S FACE. CANDIDATES ARE ADVISED NOT TO UPLOAD IMAGES OF OTHER OBJECTS IN PLACE OF PHOTOGRAPH AND SIGNATURE.

Guidelines : Please find the schematic depiction of how your photograph should be

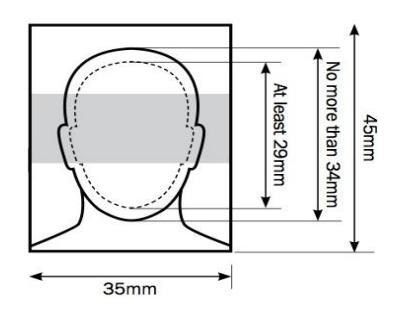

Your photo should satisfy the following primary requirements:-

- Recent photo facing forward and looking straight at the camera
- without anything covering the face
- in clear contrast to the background
- without a head covering (unless it's worn for religious reasons)
- with eyes open, visible and free from reflection or glare from glasses
- with your eyes not covered by sunglasses, tinted glasses, glass frames or lock of hair without any 'red eye' and without any shadows in the picture

Once this step is over you are thrown to the "Preview Application" segment. Kindly verify all information inputted from your end. This is the last stage before the payment option. After this stage no editing of the data inputed by you will be allowed.

|                                                | Municipal Service Commission                                                                                                  |  |
|------------------------------------------------|----------------------------------------------------------------------------------------------------|--|
|                                                | Advertisement No 10 of 2017 for the post of Sub-Overseer Gr. IV, under SWM-1 Dept. in KMC Applicant Name : ARITRA BHASIN GUIN |  |
|                                                | Personal Details and Communication and Other Uploads Photo and Preview Application Payment Details Signature                  |  |
|                                                | Preview Application                                                                                                    |  |
| Personal and Qualification Details             |                                                                                                    |  |
| Post Applied For                               | Sub-Overseer Gr. IV, under SWM-1 Dept. in KMC                                                                                 |  |
| Advertisement No                               | 1 10 of 2017                                                                                                    |  |
| State of Permanent Residence                   | · WEST BENGAL                                                                                                    |  |
| Name                                           | ARITRA BHASIN GUIN                                                                                                    |  |
| Mother's Name                                  | s Dudha guin                                                                                                    |  |
| Father's Name                                  | MAGBUL GUIN                                                                                                    |  |
| Husband's Name                                 |                                                                                                    |  |
| Gender                                         | : Male                                                                                                    |  |
| Marital Status                                 | a Married                                                                                                    |  |
| Nationality                                    | : Yes                                                                                                    |  |
| Category                                       | · 08C-8                                                                                                    |  |
| Physically Handicaped                          | : Not Applicable                                                                                                    |  |
| Ex-Serviceman                                  | · YES                                                                                                    |  |
| Year Of Service                                | : 10-11-22                                                                                                    |  |
| Date of Birth                                  | : 06/12/1990                                                                                                    |  |
| Age As On                                      | 2 26-0-26                                                                                                    |  |
| Mobile                                         | : 94                                                                                                    |  |
| Email                                          | : Sd                                                                                                    |  |
| Qualification Name                             | - MADHYAMIK EXAMINATION PASS FROM THE BOARD OF SECONDAY EDUCATION, W.B. OR EQUIVALENT                                         |  |
| Qualification Year                             | - 2010                                                                                                    |  |
| Qualification Board                            | WEST BENGAL BOARD OF SECONDARY EDUCATION                                                                                      |  |
| Highest Qualification                          | 2                                                                                                    |  |
| Highest Qualification Year                     |                                                                                                    |  |
| Highest Qualification Board/Council/University |                                                                                                    |  |
| Sports Quota - Participated in Tournament      | 2                                                                                                    |  |
| Games/Sports                                   |                                                                                                    |  |

| Highest Qualification<br>Highest Qualification Year                  |                       |  |
|----------------------------------------------------------------------|-----------------------|--|
| Highest Qualification Year                                           |                       |  |
| ,                                                                    |                       |  |
| Highest Qualification Board/Council/University                       |                       |  |
| Sports Quota - Participated in Tournament                            |                       |  |
| Sames/Sports                                                         |                       |  |
| Communication and Other Details                                      |                       |  |
| Complete Permanent Address                                           |                       |  |
| Address                                                              | : 234 A J C BOSE ROAD |  |
| District                                                             | - KOLKATA             |  |
| Police Station                                                       | : AMHERST STREET      |  |
| Post Office                                                          | : AJC BOSE ROAD       |  |
| Pincode                                                              | : 70020               |  |
| Complete Mailing Address                                             |                       |  |
| Address                                                              | : 234 A J C BOSE ROAD |  |
| District                                                             | - KOLKATA             |  |
| Police Station                                                       | : AMHERST STREET      |  |
| Post Office                                                          | - AJC BOSE ROAD       |  |
| Pincode                                                              | : 700020              |  |
|                                                                      |                       |  |
| Photo and Signature                                                  |                       |  |
| Photo and Signature                                                  |                       |  |
| Photo and Signature<br>Jploaded Photo<br>Jploaded Signature          |                       |  |
| Photo and Signature<br>Jploaded Photo<br>Jploaded Signature<br>Place |                       |  |

The final step is the "Payment Details" page. The options for making the payment can be opted by the applicant from the dropdown option under Payment Mode. The pre-fixed fees will autometically appear in the required fields. Please do not forget to click the "I accept" button.

|                                                                                                    | Payment Details                                                                                                    |                    |       |
|----------------------------------------------------------------------------------------------------|----------------------------------------------------------------------------------------------------|--------------------|-------|
| . Payment Mode *<br>াকা জমা দেওয়ার ধরন)                                                                                                    | Online Payment Gateway through Bill Desk                                                                                                    |                    |       |
|                                                                                                    | Application Fees : 150                                                                                                    |                    |       |
| .Payment Details *                                                                                                    | Processing Charges<br>( (প্रাসমিং বাবদ খার্থ মূল্য ) : 50                                                                                                    |                    |       |
| কা জমা দেওয়া সংক্রান্ত তথ্য)                                                                                                    | :<br>Bank Charges<br>( रवाह्य द्वन वार्य प्रनग )                                                                                                    |                    |       |
|                                                                                                    | Total : 200                                                                                                    |                    |       |
| ,Terms & Conditions<br>উন্দেশখেয়ে )                                                                                                    | Terms and Conditions <ul> <li>Applicants willing to pay Application fee online are advised to use a valid bank account to make the payment.</li> <li>Online payment of Application fee 8. /or Processing fee can be made, using the following modes: Net Bank, CSA, Master, Meastro).</li> <li>Credit Card. (VISA, Master, Meastro).</li> <li>For making online payment, the requilate Faq. (big) and then click on "Apply Now" on the requilite Page and follow the instructions threafter.</li> <li>After successful completion of the payment, the system will be redirected back to the Municipal Service Commission Application Page Qualification and Communication Address Tab where the applicant has by character and the payment these and produce the payment makes and produce the payment makes and produce the payment.</li> </ul> |                    |       |
| ye asterix marked fields are mandatory to be fille<br>সহায় শদন্তনি অবশ্য পুলীয়)                                                                                                    | ed up for continuing<br>The website is compatible with internet Explorer versions (9.0 and above),Mozilla Firefox , Google Chrome                                                                                                    | Pay & Sc           | ubmit |
| ove asterix marked fields are mandatory to be fille<br>বেওঁয়া পদশুনি অবশ্যপুৰীয়া                                                                                                    | ed up for continuing<br>The website is compatible with Internet Explorer versions (9.0 and above).Mozilla Firefox , Google Chrome<br><u>Terms &amp; Conditions   Privacy Policy   Refund / Cancellation Policy   Products / Services   Contact Us</u><br>Facilitated by "Webel Technology Ltd."                                                                                                    | Pay & Su           | ıbmit |
| ove asterix marked fields are mandatory to be fille<br>দেওয়া পদশুনি অবশাসুর্বীয়)<br>26. Payment Mode *<br>(টাকা ডামা দেওয়ার ধরন)                                                                 | ed up for continuing The website is compatible with Internet Explorer versions (8.0 and above),Mozilia Firefox , Google Chrome Ierms & Conditions   <u>Privacy Policy</u>   <u>Refund / Cancellation Policy</u>   <u>Products / Services</u>   <u>Contact Us</u> Facilitated by "Webel Technology Ltd." : Online Payment Gateway through Bill Desk                                                                                                    | Pay & Su           | ubmit |
| ove aterix marked fields are mandatory to be fille<br>দেও সামজনি অবশ্য সুৰগীয়)<br>26. Payment Mode *<br>(টাকা ডোমা দেওয়ার ধরন)                                                                    | ed up for continuing The website is compatible with Internet Explorer versions (8,0 and above).Mozilia Firefox, Google Chrome Terms & Conditions   Privacy Policy   Refund / Cancellation Policy   Products / Services   Contact Us Facilitated by "Webel Technology Ltd." : Online Payment Gateway through Bill Desk Select                                                                                                    | Pay & S.           | ubmit |
| ove aterix maked fields are mandatory to be fille<br>বেষ সম্প্ৰদি অৰণা সুৰীয়<br>26. Payment Mode *<br>(উনিকা জমা দেও মার ধরন)<br>27.Payment Details *                                              | ed up for continuing The website is compatible with Internet Explorer versions (0.0 and above),Mozilla Firefox, Google Chrome Terms & Conditions   Privacy Policy   Returd / Cancellation Policy   Products / Services   Contact Us Facilitated by "Webel Technology Ltd."  Conline Payment Gateway through Bill Desk Conline Payment Gateway through Bill Desk concline Payment Gateway through Bill Desk concline Payment Gateway through Bill Desk concline Payment Gateway through Bill Desk concline Payment Gateway through Bill Desk                                                                                                    | Pay & St<br>:<br>: | ubmit |
| ove aterix maked fields are mandatory to be fille<br>তেওঁ য় পদেউলি অৰণা গৃৰীয়)<br>26. Payment Mode *<br>(উদকা ভাষা দেও মার ধরন)<br>27. Payment Details *<br>(উদকা ভাষা দেও মা সংক্রাস্ত তথা))     | ed up for continuing The website is compatible with Internet Explorer versions (0.0 and above).Mozilla Firefox , Google Chrome Terms & Conditions   Privacy Policy   Relund / Cancellation Policy   Products / Services   Contact Us Facilitated by "Webel Technology Ltd."  Conline Payment Gateway through Bill Desk Conline Payment Gateway through Bill Desk Coffline Payment Gateway through Bill Desk Coffline Payment through UBI Challan                                                                                                    | Pay & Si<br>       | ubmit |
| ove aterix marked fields are mandatory to be fille<br>দেওয়া পদশ্ৰেনি অবশ্য সুৰগীয়)<br>26. Payment Mode *<br>(উনকা জেমা দেওয়ার ধরন)<br>27.Payment Details *<br>(উনেকা জেমা দেওয়া সংক্রান্ত তথ্য) | ed up for continuing The website is compatible with Internet Explorer versions (8.0 and above).Mozilia Firefox , Google Chrome Isrms & Conditions   Privacy Policy   Rehand / Cancellation Policy   Products / Services   Contact Us Facilitated by "Webel Technology Ltd."  Conline Payment Gateway through Bill Desk Select Conline Payment Gateway through Bill Desk Coffline Payment through UBI Challan Total                                                                                                    | Pay & St<br>       | ubmit |

The website is compatible with Internet Explorer versions (9.0 and above),Mozilla Firefox , Google Chrome <u>Terms & Conditions</u> | <u>Privacy Policy</u> | <u>Retund / Cancellation Policy</u> | <u>Products / Services</u> | <u>Contact Us</u> Facilitated by "Webel Technology Ltd."

|                                                                                             |                                                                   |                                                                                                    | Payment Details                                                                                                    |                                                          |                       |                                                                                        |   |
|---------------------------------------------------------------------------------------------|-------------------------------------------------------------------|----------------------------------------------------------------------------------------------------|----------------------------------------------------------------------------------------------------|----------------------------------------------------------|-----------------------|----------------------------------------------------------------------------------------|---|
| 26. Payment Mode *<br>(টাকা ভামা দেওয়ার ধরন)                                               | : Online                                                          | ne Payment Gateway throu                                                                                                    | ugh Bill Desk 🔻                                                                                                    |                                                          |                       |                                                                                        |   |
| 27.Payment Details *<br>(উন্দেগ জন্ম। দেওসা সংক্রান্ত তথা)                                  | Applic<br>(দরখা<br>Proces<br>(প্রসো<br>Bank (<br>ব্যোল্প<br>Total | ication Fees<br>খান্ত বাবদ ধাৰ্য মূল্য )<br>essing Charges<br>গগিং বাবদ ধাৰ্য মূল্য )<br>c Charges<br>জ্ব: এব ধাৰ্য মূল্য )                                                                                                    |                                                                                                    |                                                          | 150<br>50<br>0<br>200 |                                                                                        |   |
| 28.Terms & Conditions<br>( भार्वतनुमारभएक)                                                  | Terms                                                             | as and Conditions<br>Applicants willing to pay<br>the payment.<br>Online payment of Applit<br>Net Banking.<br>Debit Card (VISA,<br>Credit Card, (VISA,<br>For making online paymu-<br>requisite Page and follow<br>After successful complet<br>Service Commission App<br>applicant has to fill up re-<br>Cacept the above ter | Application fee online are advised to use a valid bank account to make<br>ication fee & /or Processing fee can be made, using the following modes:<br>, Master, Maestro).<br>An Master, Maestro)<br>ent of the requisite fee, login and then click on "Apply Now" on the<br>the instructions thereafter.<br>Using the payment, the system will be redirected back to the Municipal<br>Dication Page Capitalization and Communication Address Tab where the<br>Confirm? | •                                                        |                       |                                                                                        |   |
| Above acteric marked fields are mandatory to be filled up<br>(* দেওয়া পদগুলি অবশ্যপুৰণীয়) | o for continuing                                                  | C                                                                                                    | A You have selected Online Payment Cateway through Bill Desk mod<br>redirected to the payment gateway page for online payment. Once<br>realized your selphication will get submitted automatically.<br>Once You accept your application will get frezed and will not be avail<br>modification.<br>Do You want to continue?                                                                                                    | 9. You will be<br>your Payment is<br>ble for any further |                       | Choose your payment mode and dick here to g<br>to the respective page.<br>Pay & Submit | • |
|                                                                                             |                                                                   |                                                                                                    |                                                                                                    | Yes No                                                   |                       |                                                                                        |   |
|                                                                                             |                                                                   | Terms                                                                                                    | <u>is &amp; Conditions</u>   <u>Privacy Policy</u>   <u>Refund / Cancellation Policy</u>   <u>Product</u><br>Facilitated by "Webel Technology Ltd."                                                                                                    | U Services   Contact U                                   |                       |                                                                                        |   |

In the event of off-line Bank Challan, the system generated challan is to be presented to any of the UBI branches after 48 banking hours of your application day.

If you have opted for on-line payment you will automatically be redirected to the following page

| 20     offerments yets     60       30     30     mmSC       40     30     40 |                          |                                       |
|-------------------------------------------------------------------------------|--------------------------|---------------------------------------|
| Credit Card                                                                   | Pay using Debit Card     | Merchant Name                         |
| Debit Card                                                                    |                          | MUNICIPAL SERVICE<br>COMMISSION       |
| PIN Debit Card + ATM PIN                                                      |                          |                                       |
| finternet Banking                                                             | Enter card number        | Payment Amount: ₹ 200.00              |
|                                                                               | Expiration Date CVV/ CVC |                                       |
|                                                                               | Month Year               |                                       |
|                                                                               | Card Holder Name         |                                       |
|                                                                               | Enter card holder name   |                                       |
|                                                                               |                          |                                       |
|                                                                               | Make Payment             |                                       |
|                                                                               | Cancel                   | BillDesk<br>Nyd parados i basis takin |

Choose your option accordingly.

If your payment is a success at our end, you will be presnted with the following screens

| <b>Municipal Service Commission</b>                                                                                                    |                                                                                                    |
|----------------------------------------------------------------------------------------------------|----------------------------------------------------------------------------------------------------|
|                                                                                                    | Welcome ARITRA BHASIN GUIN                                                                                                    |
|                                                                                                    | Home   Sign Out   My Account   Change Password                                                                                                    |
| On-Going Recruitment     Advertisement No 10 of 2017 for the post of Sub-Overseer Gr.     IV, under SWM-1 DepL in KMC     Advertisement No 11 of 2017 for the post of Deputy Manager     under KMC | Your payment transaction is successful Code - '0300'   Message - 'SUCCESS'.<br>Please wait you will be redirect.                                                                                                    |
|                                                                                                    | The website is compatible with Internet Explorer versions (8.0 and above),Mozilla Firefox , Google Chrome<br><u>Terms &amp; Conditions</u>   <u>Privacy Policy</u>   <u>Refund / Cancellation Policy</u>   <u>Products / Services</u>   <u>Contact Us</u><br>Facilitated by "Webel Technology Ltz." |

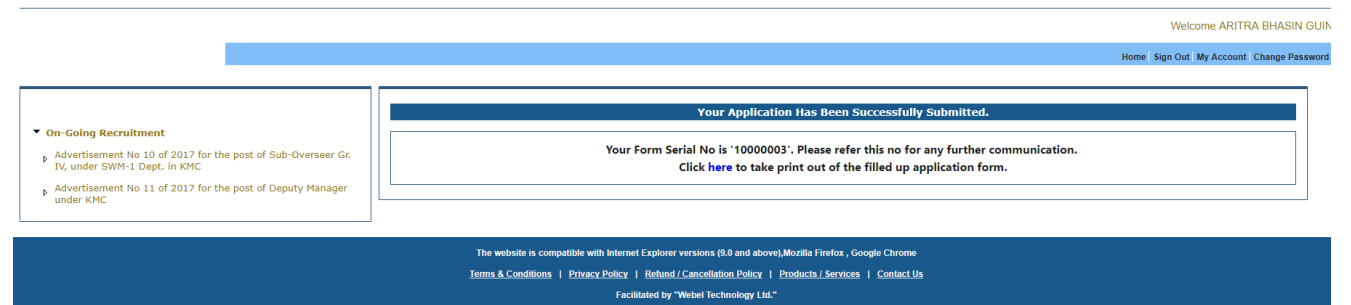

Please click on the "Click here" button to get your filled up application form in .pdf format.

For those who are opting for Bank challans, after the payment stauts is updated by the bank, you can take a printout of the same from the "My Account" segment as it will get auto-submitted after bank status update.

| Municipal Service Commission                                                                                                    |                                                                                                    |
|----------------------------------------------------------------------------------------------------|----------------------------------------------------------------------------------------------------|
|                                                                                                    | Welcome ARITRA BHASIN GUIN                                                                                |
|                                                                                                    | Home   Sign Out   My Account   Change Password                                                            |
| ▼ Post Applied for                                                                                                    | Select any post from the left side of the menu to check the status.                                       |
| Advertisement No 10 of 2017 for the post of Sub-Overseer Gr.<br>IV, under SWM-1 Dept. In KMC - Your Online Application Form<br>Submitted on 06 Aug 2017. Your Application Serial No Is<br>'10000003' |                                                                                                    |
|                                                                                                    | The website is compatible with Internet Explorer versions (\$.0 and above),Mozilla Firefox, Google Chrome |
|                                                                                                    | Terms & Conditions   Privacy Policy   Retund / Cancellation Policy   Products / Services   Contact Us     |
|                                                                                                    | Facilitated by "Webel Technology Ltd."                                                                    |
|                                                                                                    |                                                                                                    |
| Municipal Service Commission                                                                                                    |                                                                                                    |
|                                                                                                    | Welcome ARITRA BHASIN GUIN                                                                                |
|                                                                                                    | Home Sign Out My Account Change Password                                                                  |
|                                                                                                    | Advertisement No 10 of 2017 for the post of Sub-Overseer Gr. IV, under SWM-1 Dept. in KMC                 |

| <ul> <li>Post Applied for</li> </ul>                                                                                   |                                                                                                    |             |  |
|----------------------------------------------------------------------------------------------------|----------------------------------------------------------------------------------------------------|-------------|--|
| Advertisement No 10 of 2017 for the post of Sub-Overseer Gr.                                                           | Status                                                                                                    | Date        |  |
| IV, under SWM-1 Dept. in KMC - Your Online Application Form<br>Submitted on 06 Aug 2017. Your Application Serial No is | Click here to take print out of the filled up application form.                                           |             |  |
| '1000003'                                                                                                    | Your Online Application Form Submitted on 06 Aug 2017. Your Application Serial No is '10000003'           | 06/08/2017  |  |
|                                                                                                    |                                                                                                    | · · · · · · |  |
|                                                                                                    |                                                                                                    |             |  |
|                                                                                                    | The website is compatible with Internet Explorer versions (9.0 and above),Mozilla Firefox , Google Chrome |             |  |
|                                                                                                    | Terms & Conditions   Privacy Policy   Refund / Cancellation Policy   Products / Services   Contact Us     |             |  |
|                                                                                                    | Facilitated by "Webel Technology Ltd."                                                                    |             |  |
|                                                                                                    |                                                                                                    |             |  |

An automated mail / SMS will also be shooted to your registered mail address / mobile number. A sample e-mail is shown below for your perusal.

| +   | n 🖸 🕒 İİ 🖬 T 🎙 T More T                                                                                                    |                                  | 1 of 150 < > |
|-----|----------------------------------------------------------------------------------------------------|----------------------------------|--------------|
| Mur | nicipal Service Commission Application Submission Confirmation                                                                                                    | n - Application Form Index x 🖶 🖻 |              |
| +   | Municipal Service Commission <mscwb@applythrunet.co.in>         to me ●         This is an autogenerated email. Do not reply to this email.         Your Application form has been successfully submitted.         Your application serial no is 10000003. Refer this no for any further communication.         You can also print your application form from my-account menu after login into the we</mscwb@applythrunet.co.in> | Ø 8:45 PM (6 minutes ago) ☆      |              |
|     | Regards                                                                                                    |                                  |              |
|     | PUT APDF_A_3_E_60                                                                                                    |                                  |              |

No need to post the application form but do preserve the same for future reference.